## Kickstart your BetterHealth

Health. Anytime. Round-the-clock telemedical attention at your fingertips

And more!

# Download the app from the App Store / Google Play

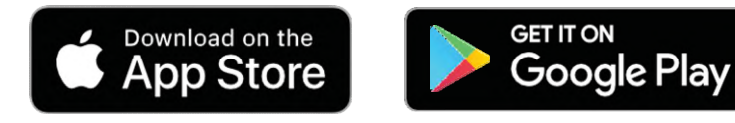

| 15:56 A & D O O O O O O O O O O O O O O O O O O                            |  |
|----------------------------------------------------------------------------|--|
| eWallet balance<br>\$ 0.00 =<br>Hello, Mak Khar Fai, How are you<br>today? |  |
| Video Consultation                                                         |  |
| Executive<br>Health<br>Screening<br>Home<br>Health<br>Services             |  |
| Quick Access                                                               |  |
| Medical Report Track My Health Health Tips                                 |  |

**BetterHealth** 

Date [July 2024]

#### APP User Guide Content

#### ACCOUNT

Registration Login Payment Method Add Dependants ID Verification Medical History & Emergency Contact

#### **FEATURES**

Video Consultation Mental Health Services eCard My Visits Health Tips Post Health Screening Medical Report Contact Us

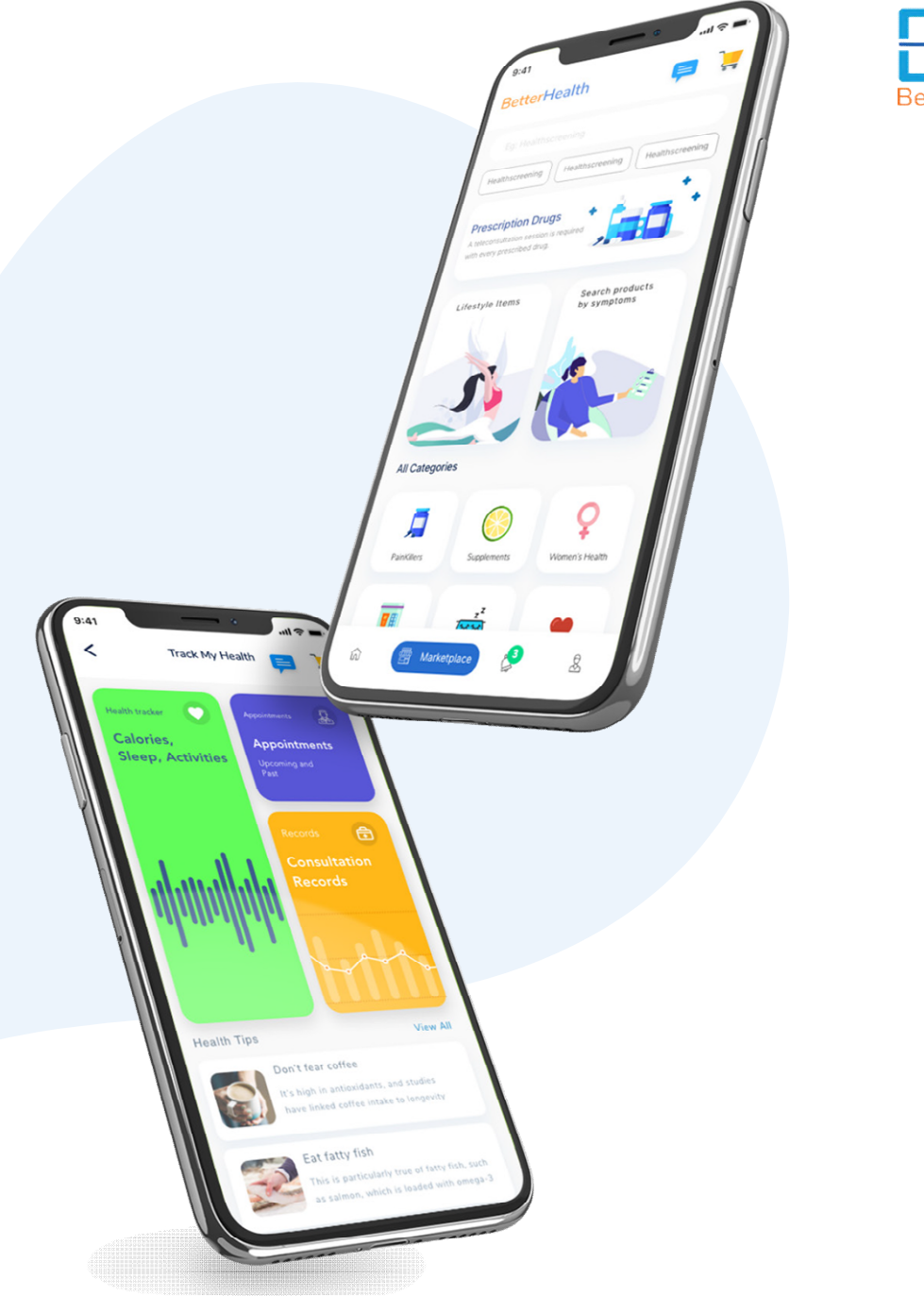

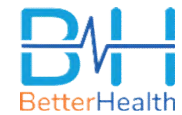

## **Registration**

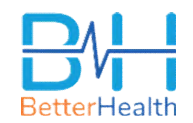

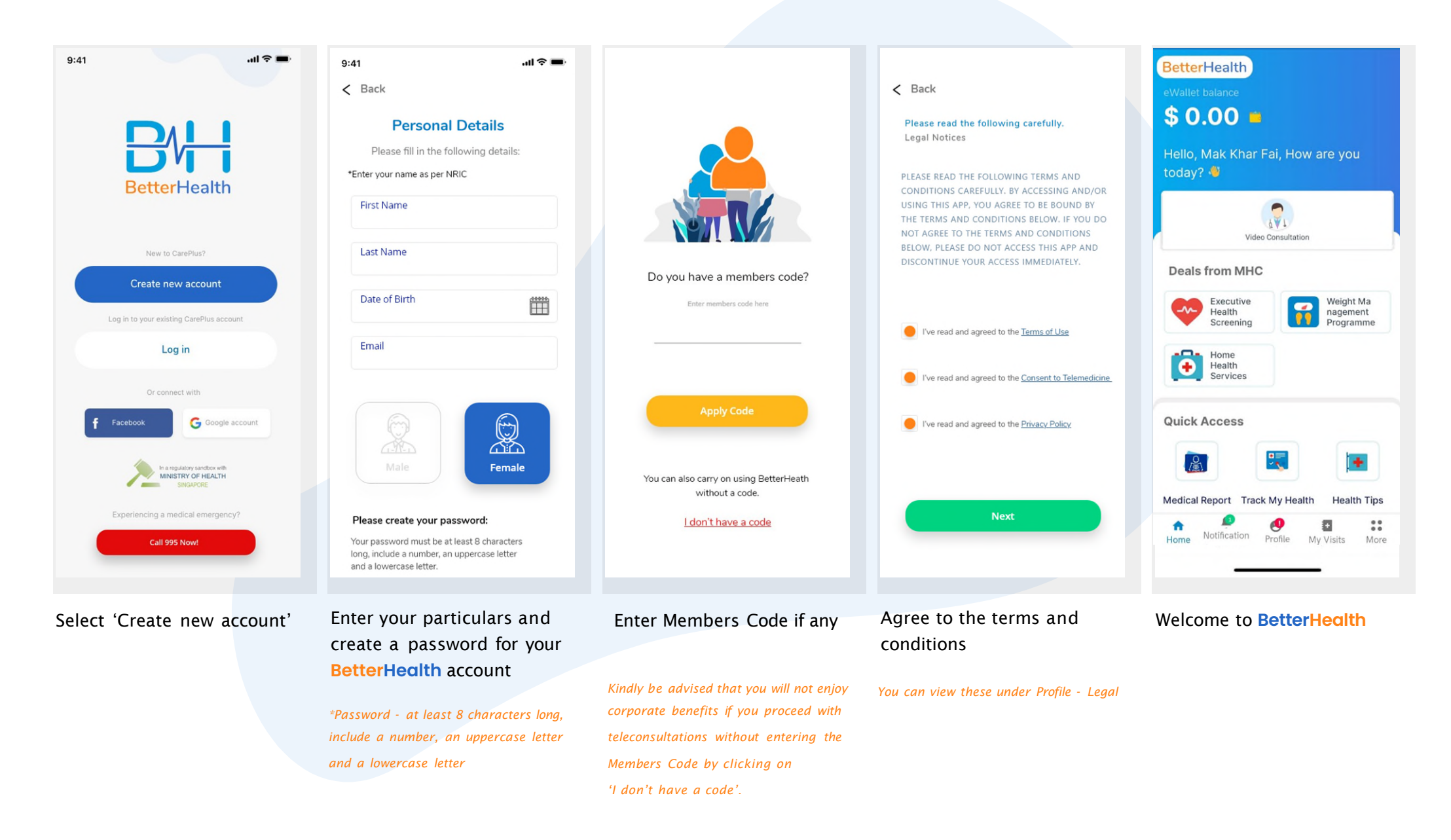

#### ACCOUNT Subsequent Login

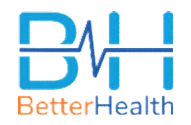

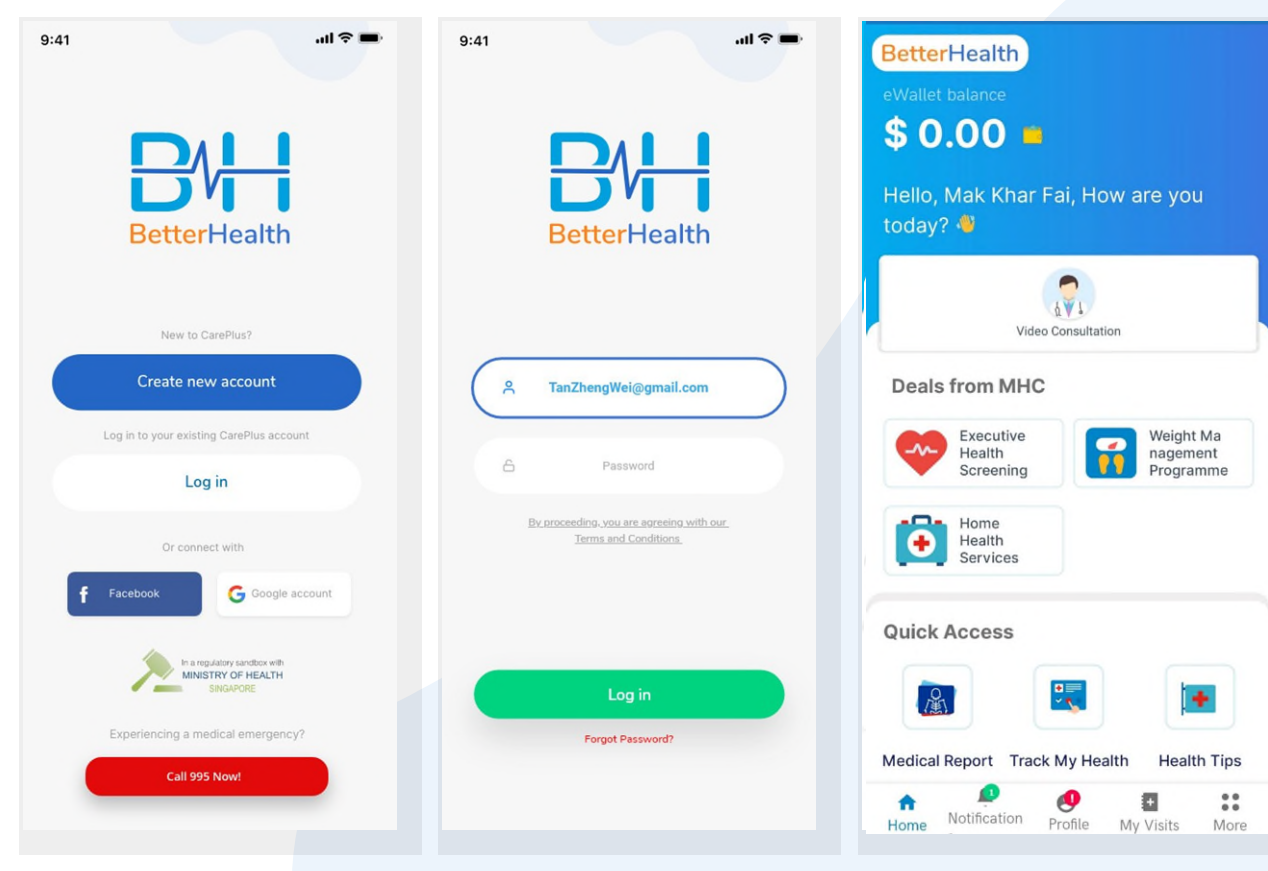

Select 'Log in'

Enter your registered email address and password

Welcome to BetterHealth

#### ACCOUNT Membership Code (If applicable)

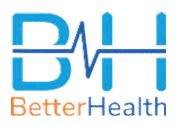

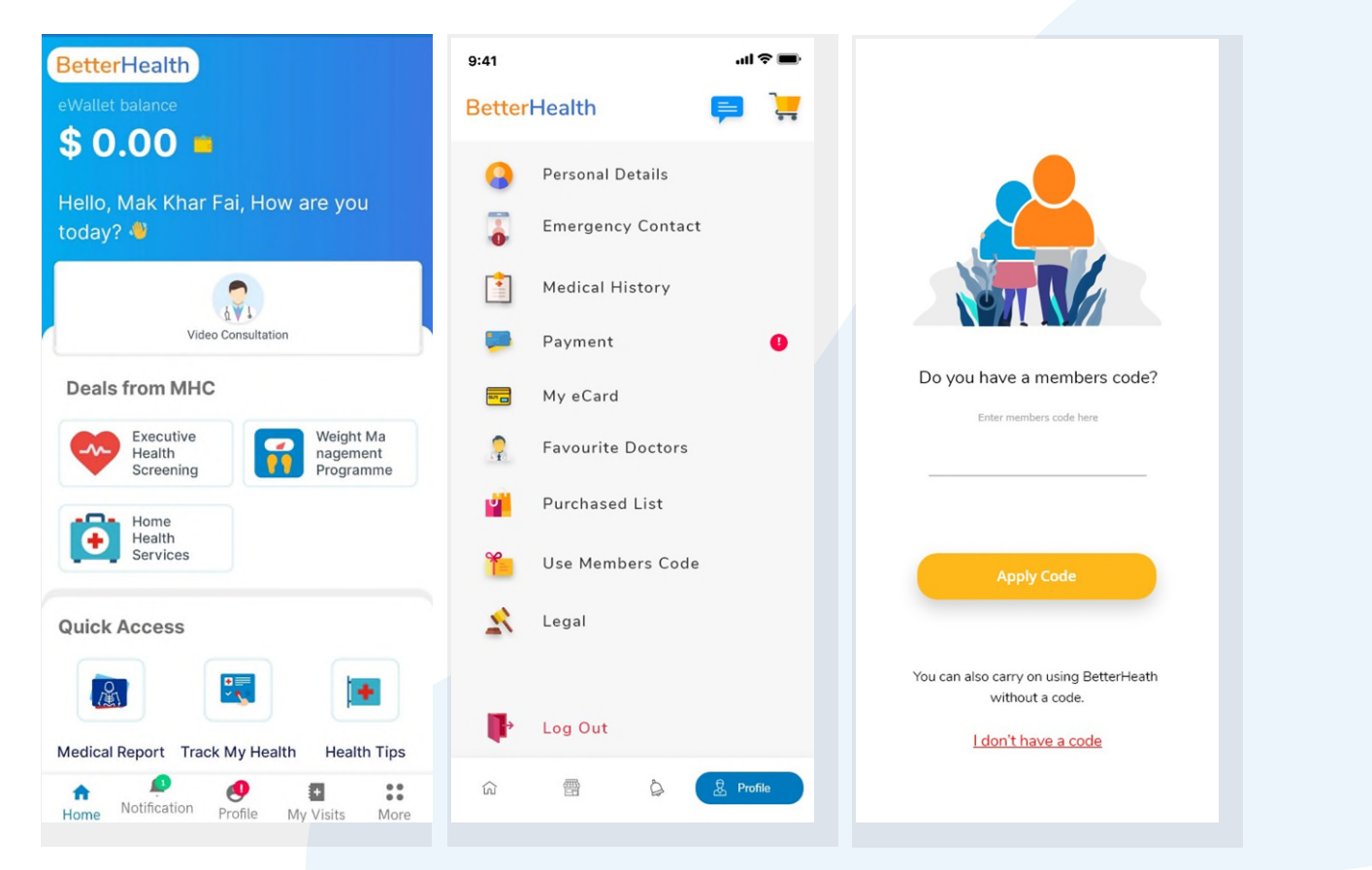

Select the Profile icon from the bottom menu.

Select 'Use Members Code'

Enter Members Code if any

#### ACCOUNT Payment Method

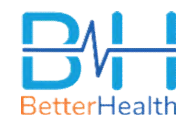

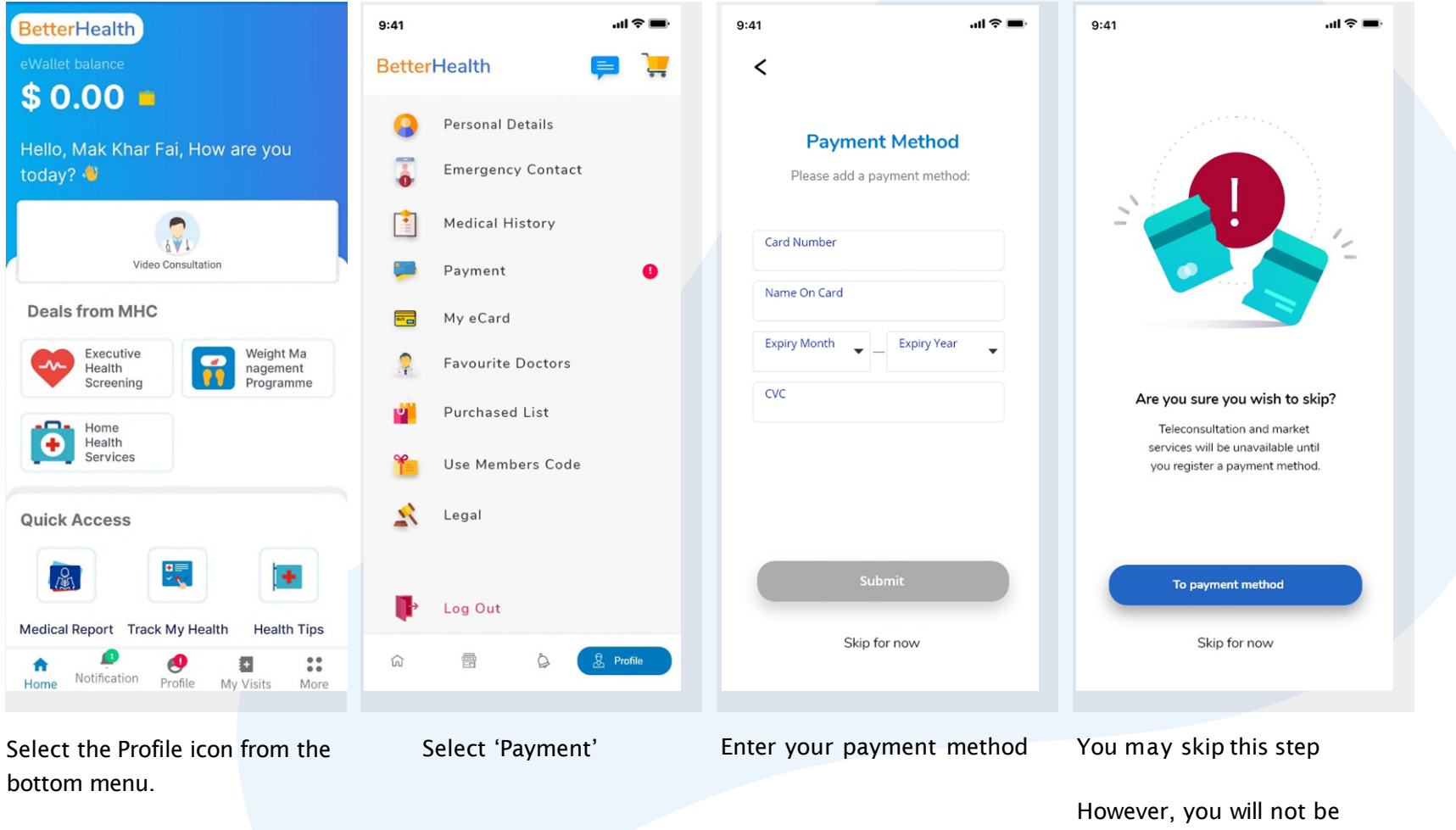

able to access medical services provided until you register a payment method

## FEATURES Add Dependants

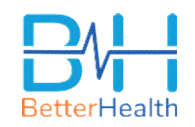

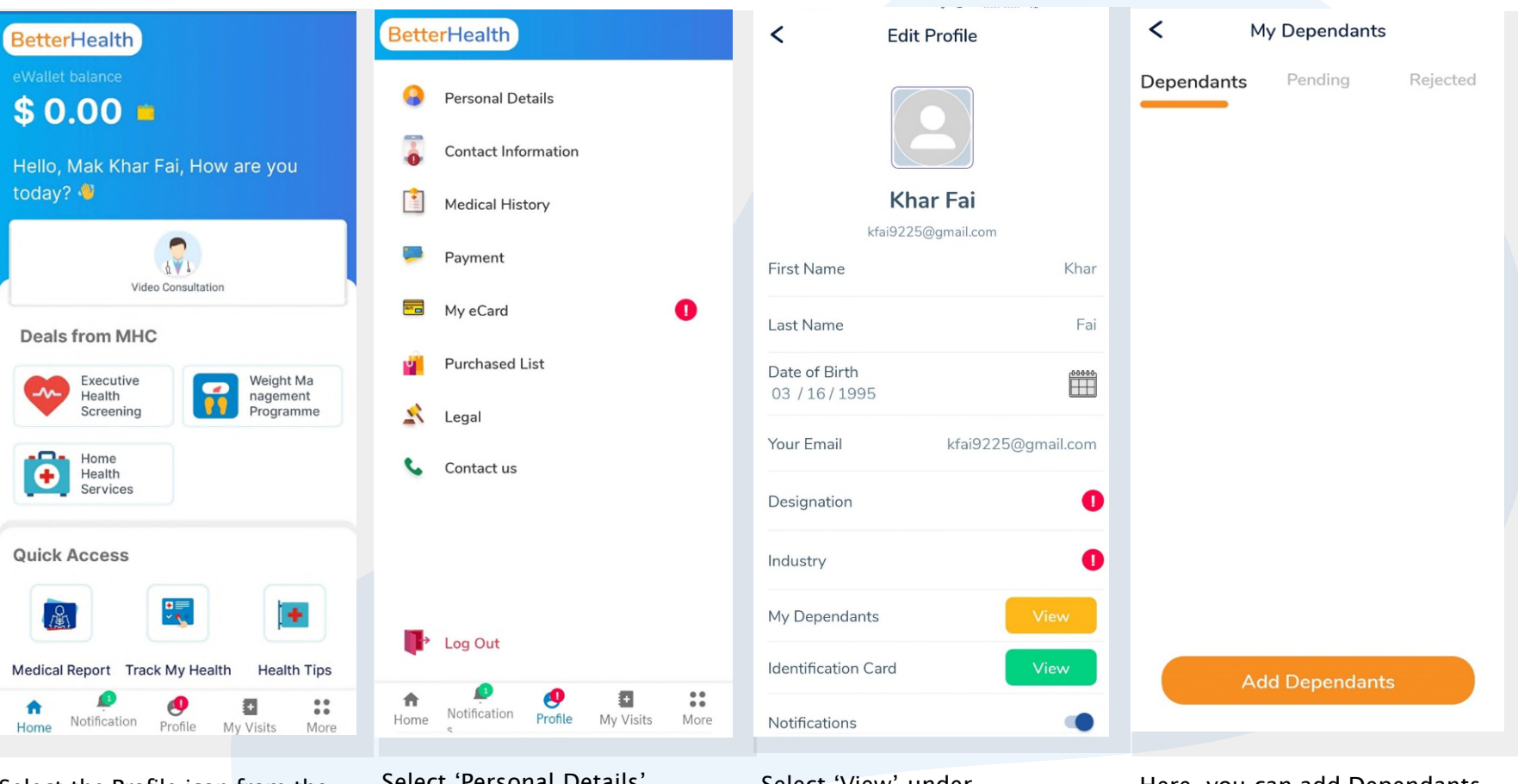

Select the Profile icon from the bottom menu.

Select 'Personal Details'

Select 'View' under My Dependants Here, you can add Dependants to your profile

#### ACCOUNT ID Verification

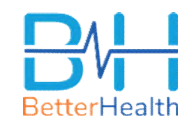

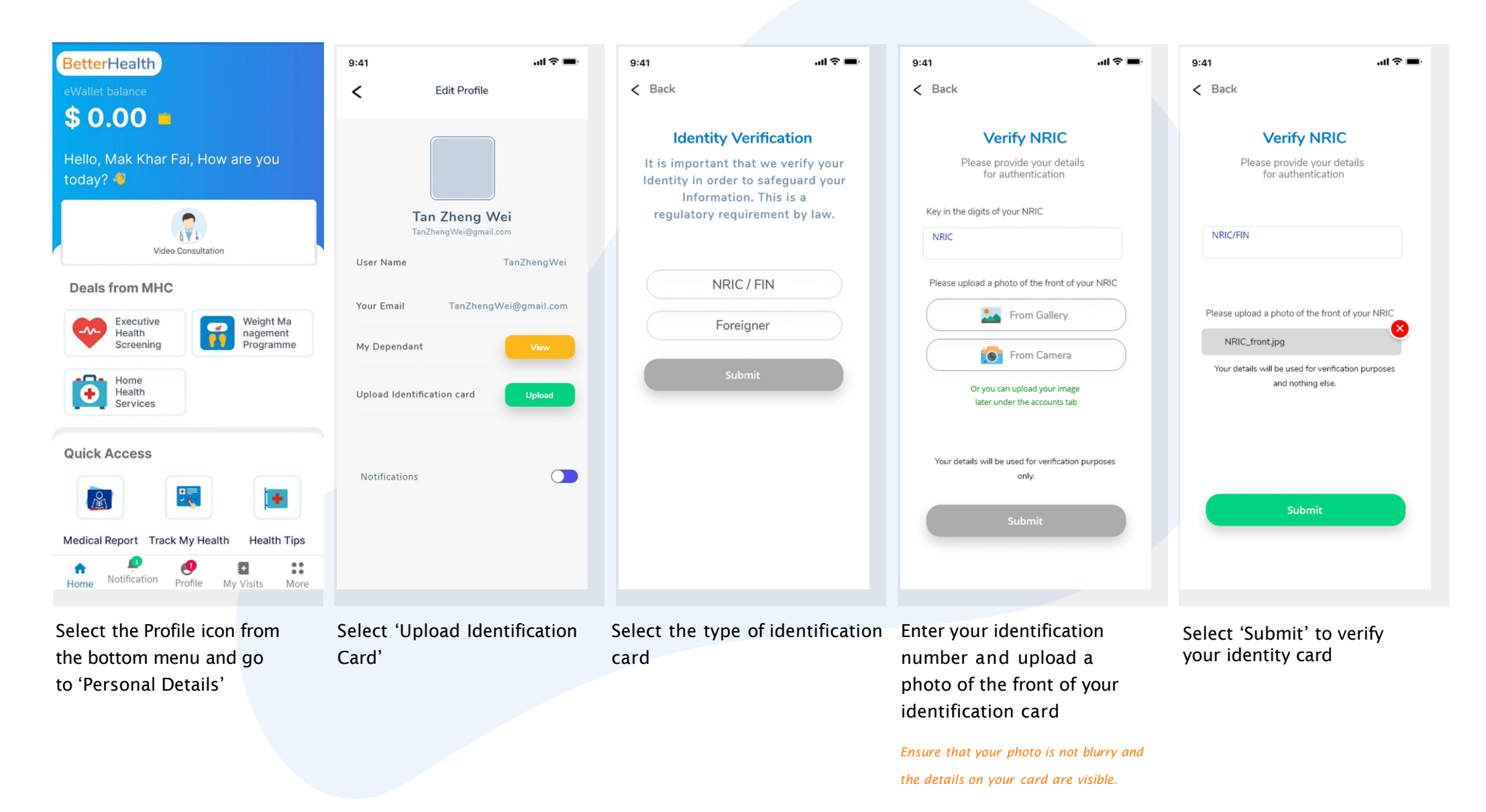

#### ACCOUNT Medical History & Emergency Contact

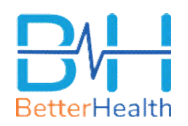

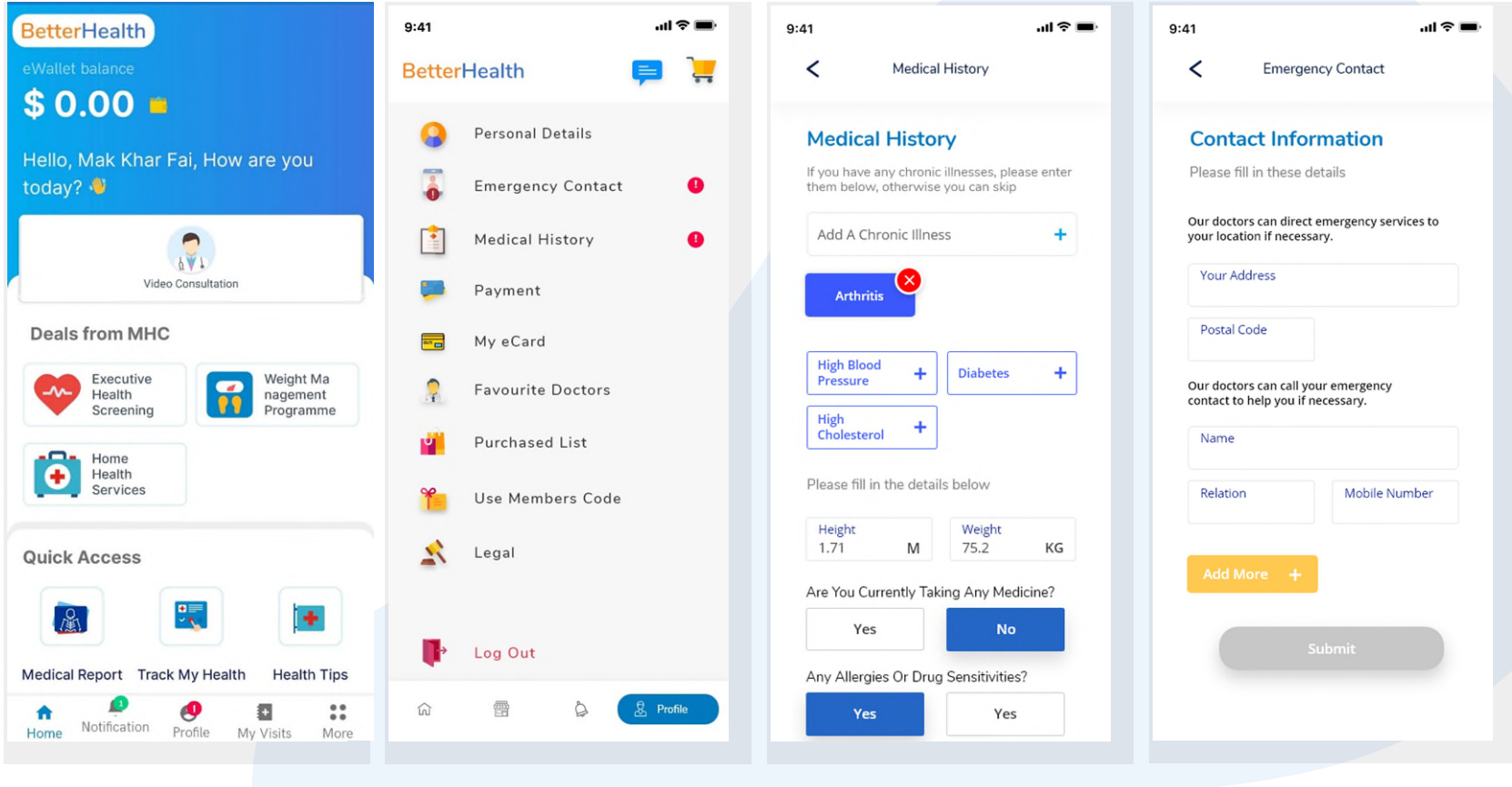

Select the Profile icon from the bottom menu.

Here, you can access your Emergency Contact and Medical History Input your medical history

Input your residential address and emergency contact information

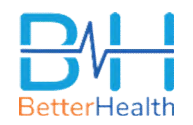

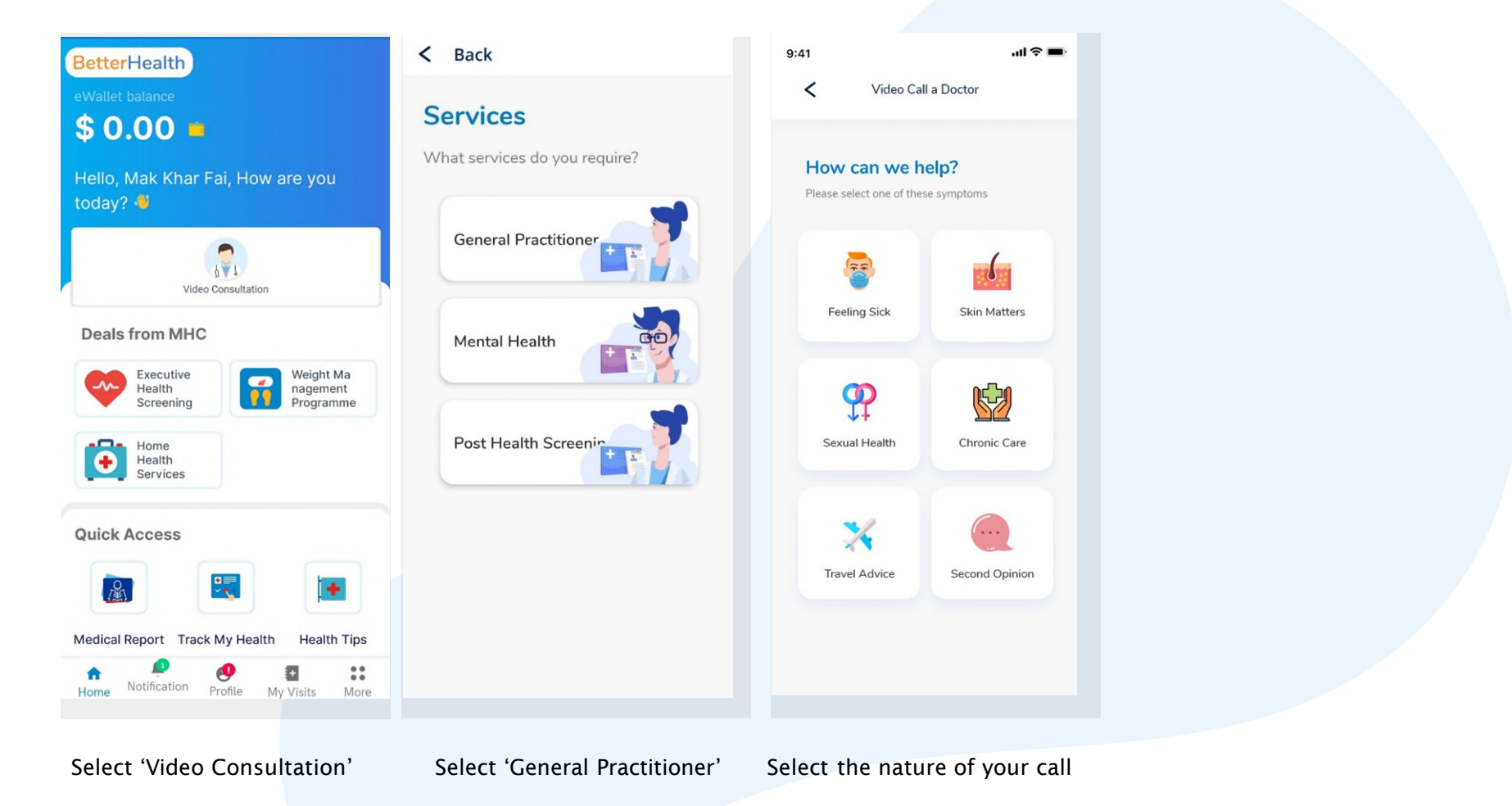

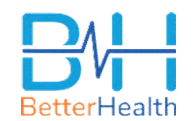

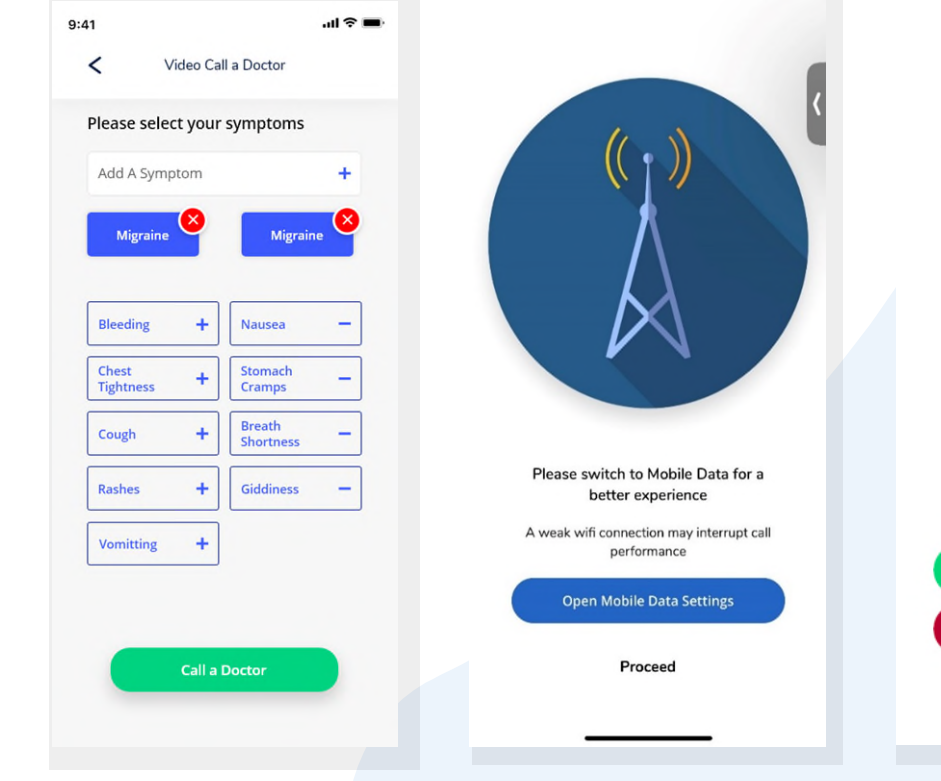

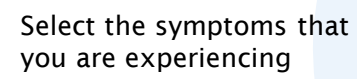

You can switch to your mobile data for a better experience or press 'Proceed' to continue

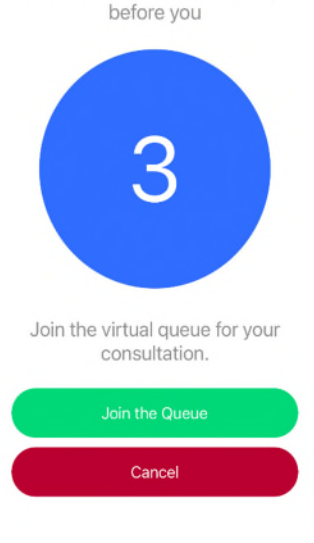

Thank you for waiting.

Number of patients currently

The number of patients before you will be displayed

Select 'Join the Queue' to enter your virtual waiting room You are currently in the virtual queue. The number of patients displayed will be updated Once there is <u>1</u> patient before you, select 'Enter Room' to prepare for your teleconsultation

K Number of Patients before you

Friday, 13 January 2023

You are currently in the virtual queue

You can enter the virtual consult room first to await

for your Doctor's review if you wish to.

If you choose to leave the app, do ensure that you

have enabled notifications so that you will be

notified when it's your turn

Enter Room

**Cancel Consultation** 

If you did not receive any incoming call prompting to join room, you could always enter room manually to wait for the call.

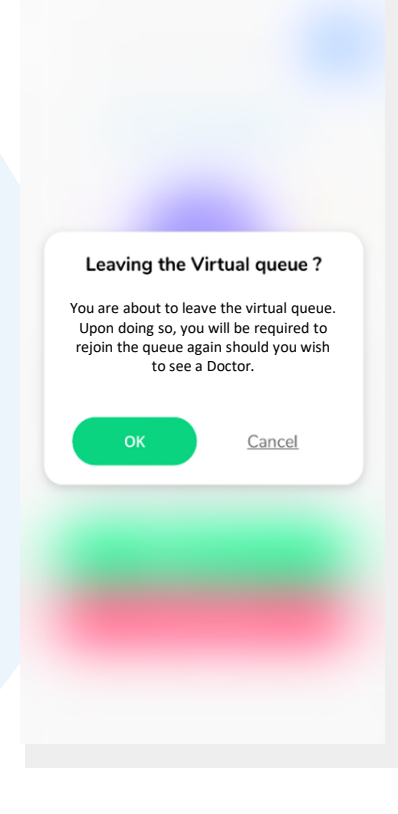

If you wish to leave the queue, select 'Cancel Consultation' and tap on 'Ok'

Select 'Cancel' to remain in the queue

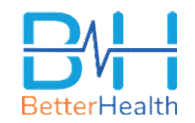

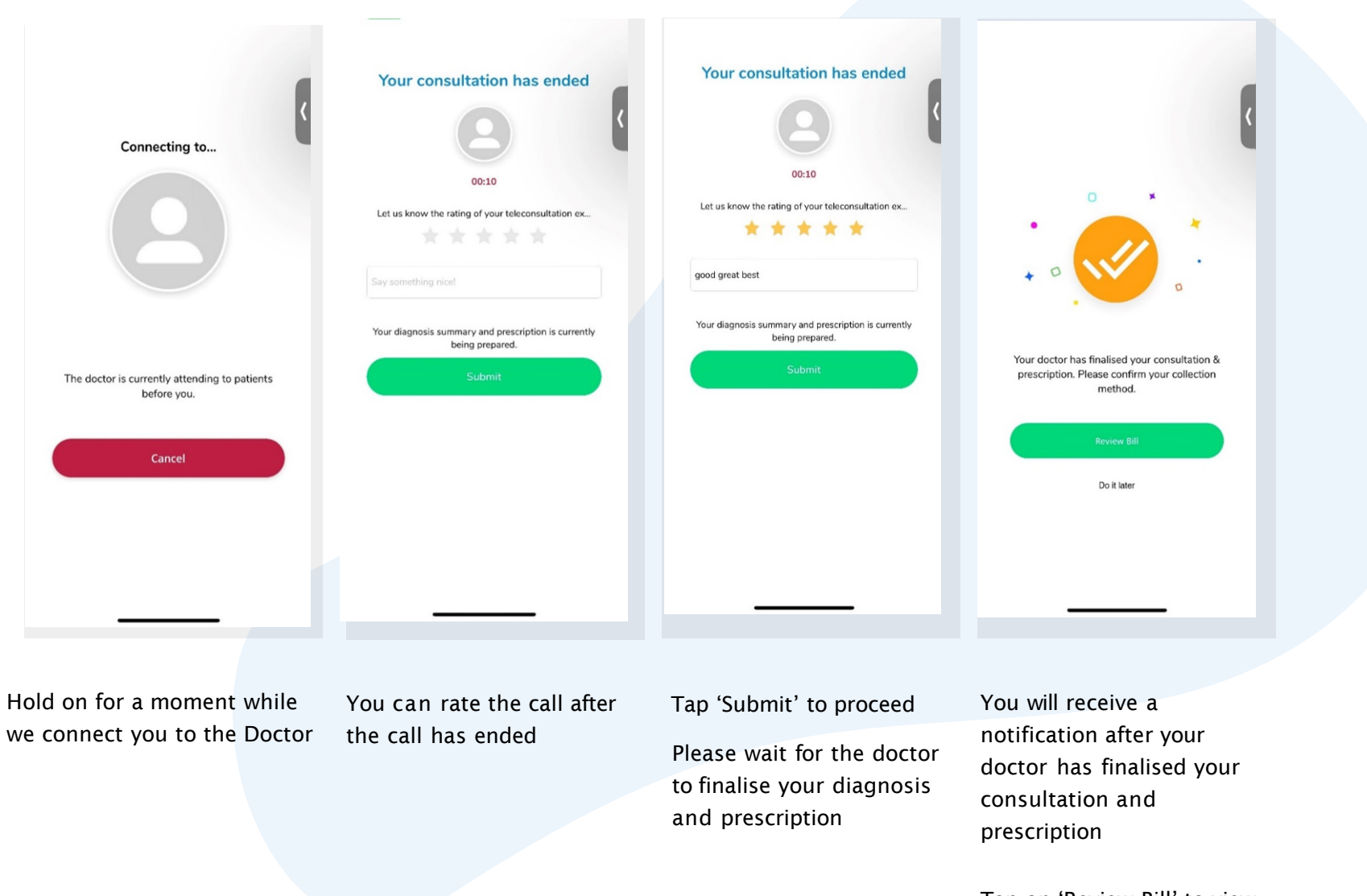

Tap on 'Review Bill' to view your invoice details

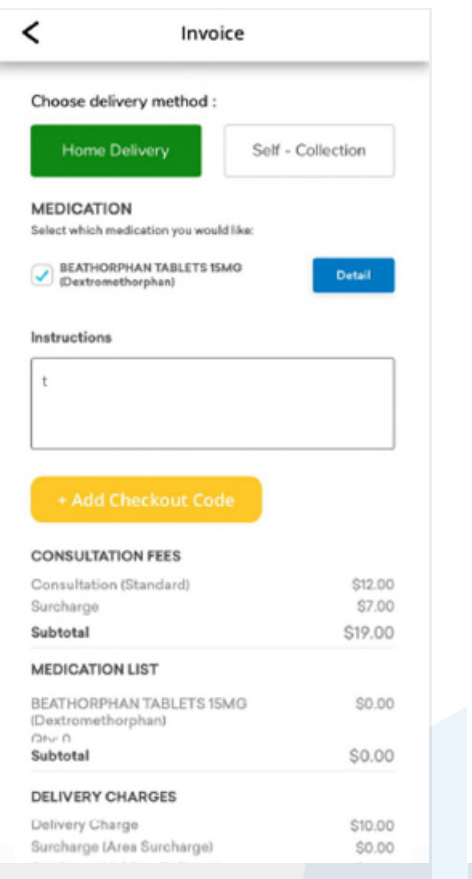

Select your medication, choose a delivery method and proceed with payment via credit card or eWallet < **Consultation Record Record Summary** (Home Delivery) Preferred Time **Delivery Date Delivery Address Consulting Doctor** Dr kc TEST Medication Documents View 😪 Tax Invoice **Consultation Details** Instructions to Patients Tesy Existing patient drug allergies Is this patient pregnant? NO Assessment (Diagnosis) 1) Gastroenteritis Pricing CONSULTATION FEES Consultation Standard \$0.00

> You are also able to view your Consultation Summary

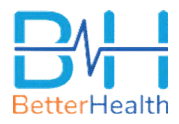

#### **FEATURES** eCard

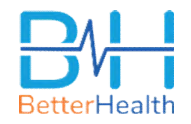

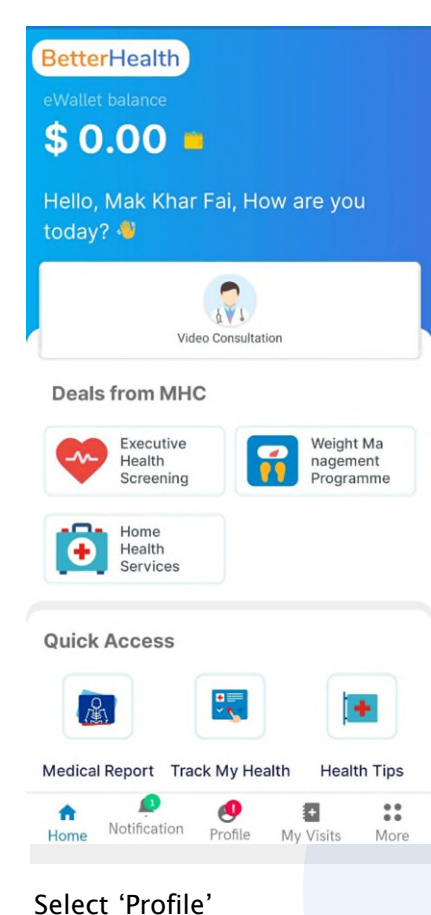

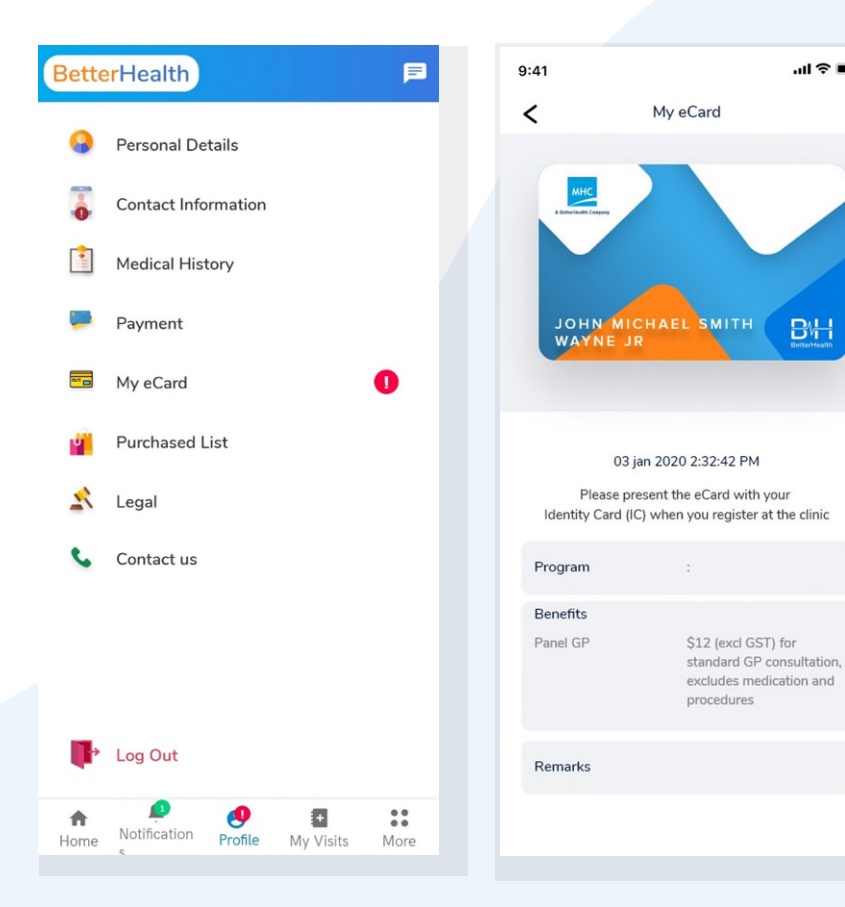

Select 'My eCard'

Present this eCard along with your Identification Card when you register at the clinic

...l 🕆 🔳

BH

## FEATURES My Visits

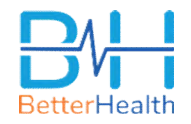

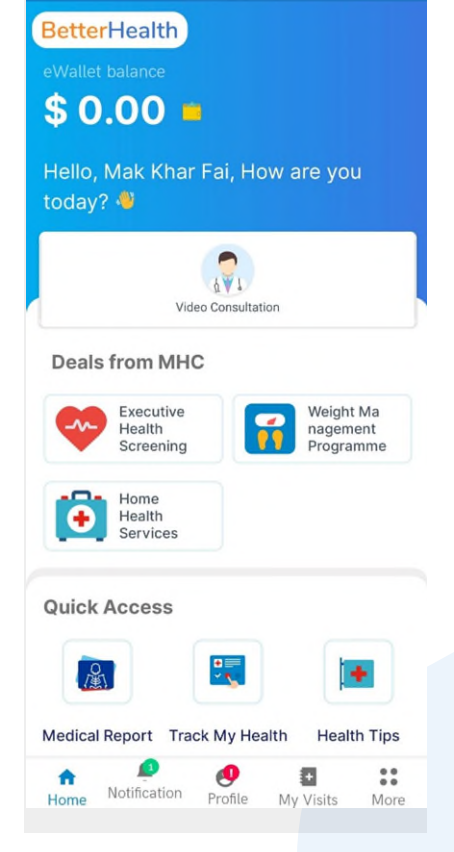

Select 'My Visits' to view your visit and teleconsultation records.

Tap on 'See Details' to view more details of your visit or teleconsultation.

...l 🗢 🔳

See details

Visit Records

My Visits

\$25

14:20

9:41

<

Teleconsultation

Amara Medical Centre

Teleconsultation

Home Delivery

Wed, 21/06/2019

<

**Delivery Date** 

**Delivery Address** 

Consulting Doctor

100 Beach Rd #24-06

Atenolol tablet 50mg

MEDICAL CERTIFICATE

DOCTOR'S MEMO #00

REFERRAL LETTER #01

**Consultation Details** 

Instructions to Patients

monitor morning and night preasure daily

TAX INVOICE

15/05/23

Medication

Documents

Scroll below to view the details of your consultation.

**Consultation Record** 

**Record Summary** 

(Home Delivery)

**Delivery Time** 

View 😪

View

 $\sim$ 

 $\sim^{\circ}$ 

 $\propto^{\circ}$ 

19:00

For teleconsultation, you can also review or download your respective documents (Medical Certificate, Doctor's Memo, Referral Letter/ Invoice).

#### FEATURES Health Tips

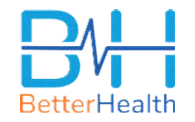

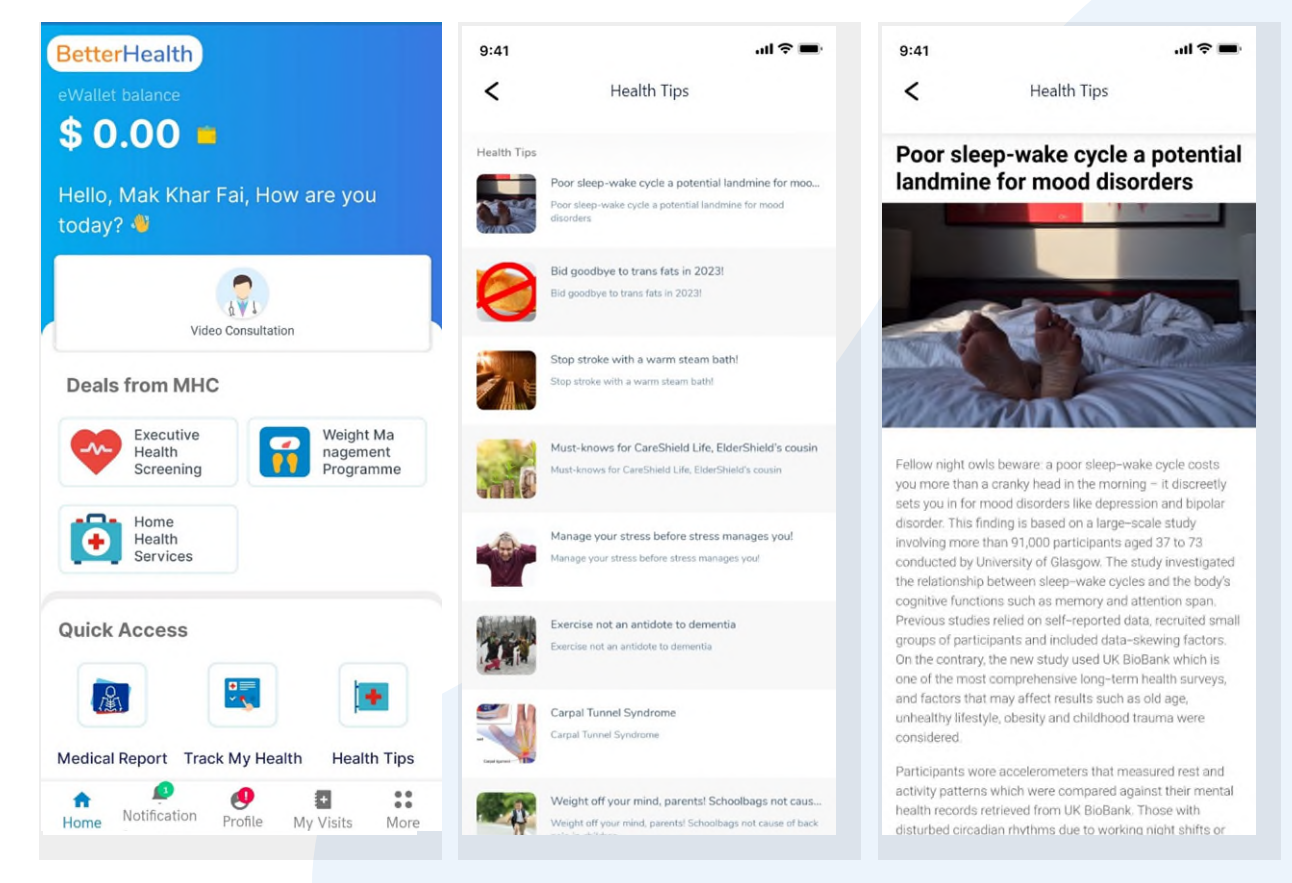

Select 'Health Tips'

Select the article you would like to read

#### FEATURES Post Health Screening

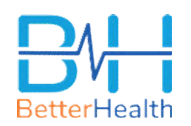

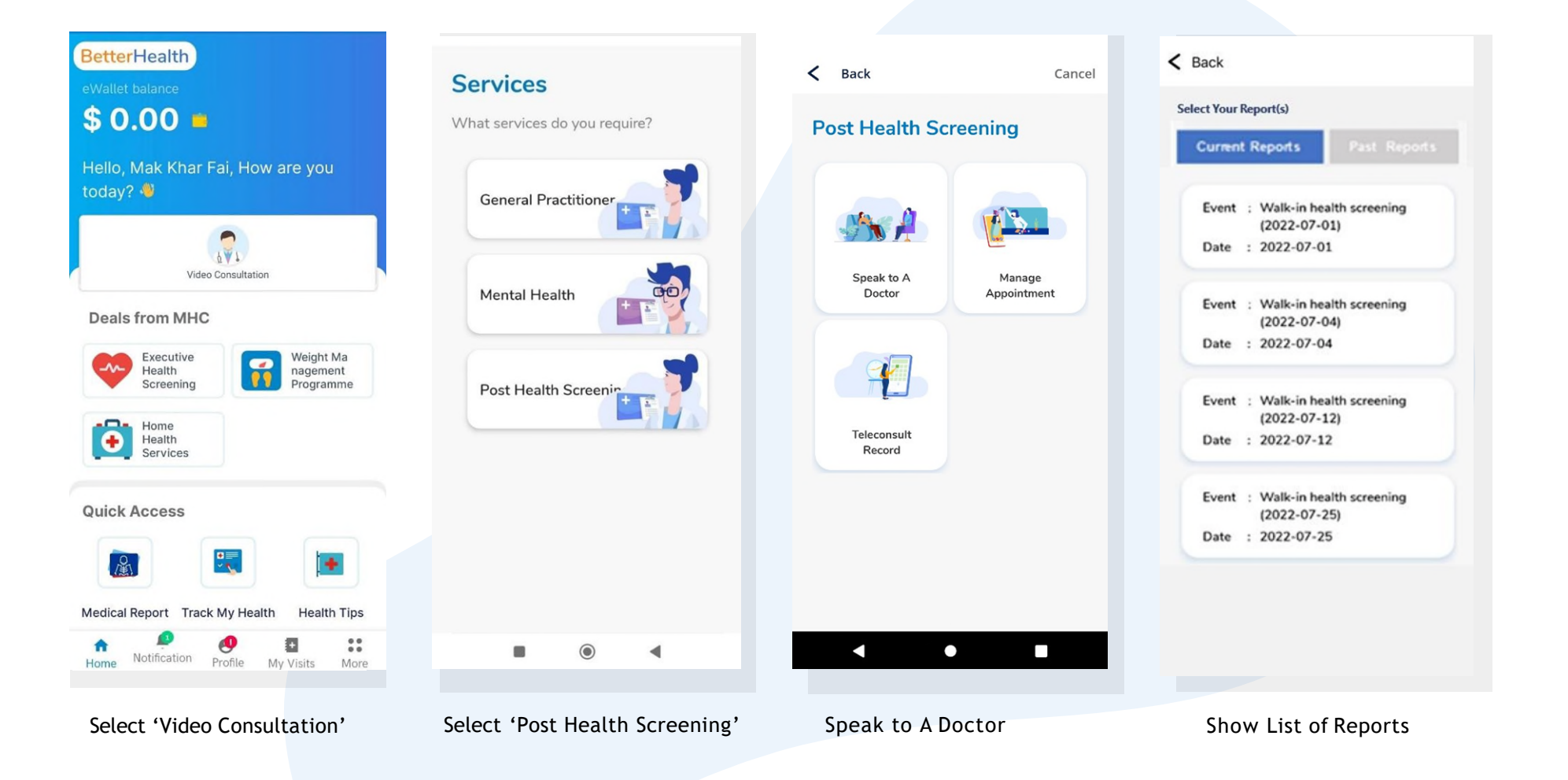

#### FEATURES Post Health Screening

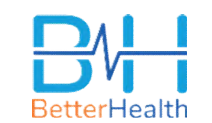

![](_page_17_Picture_2.jpeg)

View Report & Book Appointment

View Report

Book For Appointment

After choose doctor, will leads to calendar page. Pick a date and time. Confirm the Appointment

#### **FEATURES**

### Post Health Screening (Reschedule Booking)

![](_page_18_Picture_2.jpeg)

![](_page_18_Picture_3.jpeg)

![](_page_18_Picture_4.jpeg)

![](_page_18_Picture_5.jpeg)

Select 'Manage Appointments'

![](_page_18_Picture_7.jpeg)

Here, you can view and reschedule your upcoming appointments

#### FEATURES Medical Report (View Report / Book Appointment)

![](_page_19_Picture_1.jpeg)

![](_page_19_Figure_2.jpeg)

Select 'Medical Report' on your home page

Note: You are required to have your name, nric and date of birth to be completed in your profile before you can retrieve your medical report. Here, you can view a list of your current and past medical reports

Tap on a report to view more details or book a post health screening appointment

#### FEATURES Medical Report (View Report / Book Appointment)

![](_page_20_Picture_1.jpeg)

![](_page_20_Picture_2.jpeg)

![](_page_20_Picture_3.jpeg)

![](_page_20_Picture_4.jpeg)

### You can View your full medical report within the app

If you choose to book an appointment, you may proceed to select your preferred time and date for your consultation Confirm the Appointment or select another date and time

#### FEATURES

### **Contact Us**

![](_page_21_Picture_2.jpeg)

![](_page_21_Picture_3.jpeg)

Select the 'Profile' icon from the bottom menu.

![](_page_21_Picture_5.jpeg)

Select 'Contact Us'.

< Hello, need some help? Do reach out to us via Whatsapp messaging and/or email. We can be reached via WhatsApp messaging at the following numbers: S +65 9146 2995 (Telemedicine & Appointment enquiries) () +65 8790 2529 (Telemedicine & Appointment) enquiries) S 465 8907 3606 (Health Screening & Report enquiries) For any other enquiries, please email us at: contact@betterhealth.sg \*\* Do note that we will take some time to attend to your email. Thank you for your time. Alternatively, you may reach out to us via email at CIMBSg@MHCAsiaGroup.com

You can see the contact details on this page.

![](_page_22_Picture_0.jpeg)

FAQs

Disclaimer:

1. Telemedicine is not suitable for urgent or life threatening conditions including but not limited to, chest pain, shortness of breath, severe abdominal pain, loss of consciousness, severe vomiting, trauma, bleeding etc.

2.All content in this publication is for informational purposes only. It does not constitute any form of clinical care nor is it intended to be a substitute for professional medical care. Please speak to our healthcare providers if you have any questions pertaining to your healthcare.

![](_page_23_Picture_0.jpeg)

![](_page_23_Picture_1.jpeg)

#### **Q:** What conditions should I use Teleconsultation for?

A: Common presenting complaints include but are not limited to:

- 1. Cough, runny and sore-throat
- 2. Headache
- 3. Rashes and skin conditions
- 4. Musculoskeletal aches and strain
- 5. Gastrointestinal problems. E.g. diarrhoea, gastric reflux, indigestion and bloating
- 6. Women's health. E.g. menstrual cramps/disorders, contraception, infections
- 7. Stable chronic conditions, medication refills etc.

This list is non-exhaustive. Please do feel free to call in to our doctors and we will assess you accordingly. In the event that telemedicine is not suitable for you, we will advise you regarding the follow-up steps.

### FAQs

![](_page_24_Picture_1.jpeg)

**Q:** What happens if the doctor determines that my condition is not suitable for teleconsultation? **A:** If the doctor judges that the condition is not treatable via telehealth, he will end the session and waive all charges. Our doctors will also recommend you to visit the nearest clinic or hospital (if required) for a more thorough examination.

Q: If the follow up requires an x-ray or other procedures to be done, how will this be processed within the app? Do we have to make a separate appointment?
A: A doctor's memo will be issued via the BetterHealth app. You can then bring the memo to a location with the required services and set up a separate appointment

Q: How do I obtain my Medical Certificate (MC) after the teleconsultation?A: You can download the soft copy MC via "My Visits" after the consultation.

#### Q: Will the digital MCs be accepted?

A: Under MOH telemedicine guidelines, all MCs (including digital) are legitimate as long as they are issued by SMC-registered doctors. As the MC is a computer-generated MC, the doctor's signature is not required. The doctor's name and MCR number are stated on the Digital MC as a form of authenticity.

![](_page_25_Picture_0.jpeg)

![](_page_25_Picture_1.jpeg)

#### Q: What are the modes of payment?

**A**: A valid debit/credit card will be required to begin a teleconsult with a Doctor. A debit/credit card will also be required for any delivery charges, along with other services such as the in-app marketplace.

#### **Q:** Why is there a pre-authorization charge before I start a teleconsultation?

**A:** A pre-authorisation charge of \$13 is made to ensure the validity of the credit/debit card. Upon completion or cancellation of the consultation, the pre-authorisation charge will nonetheless be refunded to you in 7 days.

![](_page_26_Picture_0.jpeg)

![](_page_26_Picture_1.jpeg)

**Q:** How long will it take for the medication to be delivered?

A: Medicine delivery is batched at 10am, 3pm, 7pm and 10pm daily. Medicine will be dispatched on an ad-hoc basis for urgent cases.

**Q:** Can I select the timing during which medication will be delivered?

A: Yes, you will be provided with a few slots to choose from after your consultation.

![](_page_27_Picture_1.jpeg)

Q: I am not in Singapore. Can I still use the BetterHealth teleconsultation services?
A: Our healthcare providers are only able to provide telemedicine services for patients physically located in Singapore.

**Q:** Can I use a non-Singapore registered mobile number to register for a BetterHealth account? **A:** Yes, you can.